# Easy Linx - Emissão de nota com redução na alíquota de ICMS estadual

### Assunto

Essa instrução vai ajudar na configuração para emissão de notas com redução na alíquota de ICMS.

#### Informações e Procedimentos

## Cadastros necessários

Passo 1: Entre em Utilitários > Empresas > Empresa > Manutenção, ao entrar na tela clique no botão pesquisar e selecione a empresa a qual deseja realizar a configuração e em seguida selecione a opção **Operacio** nal na tela e localize a parametrização Redução ICMS <u>colocando o percentual informado pela sua CONTABILIDADE</u>. Clique em confirmar e saia da tela.

| Dados Configuração Operacional Sequência 1<br>Entradas<br>Agrupar itens em docum. de entrada<br>Comprovante<br>Romaneio | Imposto   Financeiro   Fiscal   Pedido<br>Nº de vias 1<br>☑ Preço Custo                | Preço     Código Barras     Doc. Eletrônico       % Desconto                                                        | Abrir<br>Novo                             |
|----------------------------------------------------------------------------------------------------|----------------------------------------------------------------------------------------|----------------------------------------------------------------------------------------------------|-------------------------------------------|
| Saídas Formulário Agrupar itens em documentos de saída? Imprimir linhas de Bordas? Incide IPI? Incide IPI Importação?   | Definições<br>Série D<br>Leitor Cheque<br>Conferência de caixa                         | Habilitações Linx<br>Utiliza NF-E? Configuração<br>Utiliza Sped Fiscal?<br>Utiliza Sped Pis/Cofins?<br>Utiliza FCI? | Excluir<br>Con <u>f</u> irmar<br>Cancelar |
| Redução ICMS 38,88 6 020<br>Redução ICMS Importação<br>0,00 % Base                                                      | Grupo de Empresas<br>Estoque Insuficente<br>Saldo Devedor Cliente<br>Liq. de Crediário |                                                                                                    | Sair                                      |

Passo 2: Entre em Tabelas > ICMS e confira sua configuração de acordo com informações passadas pela sua contabilidade para operação estadual e ajuste caso necessário.

| Cadastro de I.C.M.S.                                         |                                                                            |
|--------------------------------------------------------------|----------------------------------------------------------------------------|
| UF MG<br>Interestadual 7,00<br>Estadual 18,00 ∏ ✓<br>Aplicar | Abrir<br><u>Abrir</u><br><u>Novo</u><br><u>Excluir</u><br><u>Confirmar</u> |
|                                                              | Cancelar<br>Cancelar                                                       |

Passo 3: Vá até o caminho Tabelas > CFOP e clique no botão pesquisar para selecionar o CFOP a qual deseja realizar a configuração, selecionando para tela clique na janela Imposto e localize a configuração a ser feita de Redução no Calculo onde deve estar selecionado como SIM, confirme a configuração e saia da tela.

() Essa configuração de CFOP deve ser feita em todos os CFOPs que vai utilizar com essa configuração

| Geral                         |              |          | j     | Imposto | )                  | ]    |
|-------------------------------|--------------|----------|-------|---------|--------------------|------|
| ICMS                          | Padrão       |          |       |         | — PIS/Cofins —     | _    |
| Coror Imposto Estadual (ICM   |              |          | Cim   |         |                    |      |
| Gerar Imposto Estaduar (ICM   | 15, 51, 514) |          | SIII  |         | Lucro Presumido    | ot   |
| Destacar ST                   |              |          | Sim   | ~       | Lucro Real         | Ot   |
| Adicionar Valor ST            |              | Valor Pr | oduto | $\sim$  | Simples            | Oţ   |
| Gerar Fundo de Combate a P    | obreza(FCP)  |          | Sim   | $\sim$  |                    |      |
| Código Benefício Fiscal       |              |          |       |         |                    |      |
| Redução no Calculo            |              |          | Sim   | $\sim$  | Gerar IPI          |      |
| Incidir Frete/Seguro/Outros   |              |          | Sim   | $\sim$  | Destacar IPI       |      |
| Cálculo de ICMS por Dentro    | (Importação  | )        | Não   | $\sim$  | Adicionar Valor IP | I    |
| Utiliza Alíquota Diferenciada |              |          | Não   | $\sim$  |                    |      |
| ICMS Efetivo                  | Não Gerar    |          |       | $\sim$  | CST IPI            |      |
| CSOSN                         |              |          |       |         | Incidir Frete/Segu | uro/ |
| CSOSN Manual Não              |              |          |       |         | Incidir Desconto// | Acre |

Passo 4: Entre em Produtos > Manutenção > Cadastro, clique na janela Tributo e confira se todos os itens estão com a configuração de Redução ICMS selecionados como SIM.

| Catality       Catality       Catality <td< th=""><th>Cuture       Out of the control function of the form         oos Gerais       Classificação       Tributo       VR e Tipo       Site,/E-commerce       Preço Custo       Preço Venda       Contábil       Outros         M       18069000       + +       III       III       IIII       IIII       IIIIIIIIIIIIIIIIIIIIIIIIIIIIIIIIIIII</th><th>Cadastro de Produto</th><th></th></td<> | Cuture       Out of the control function of the form         oos Gerais       Classificação       Tributo       VR e Tipo       Site,/E-commerce       Preço Custo       Preço Venda       Contábil       Outros         M       18069000       + +       III       III       IIII       IIII       IIIIIIIIIIIIIIIIIIIIIIIIIIIIIIIIIIII | Cadastro de Produto                                                                                                    |                                                                                                    |
|----------------------------------------------------------------------------------------------------|----------------------------------------------------------------------------------------------------|----------------------------------------------------------------------------------------------------|----------------------------------------------------------------------------------------------------|
| Copiar       Reposição       Custo Setor       Composição         Instruções       Composição                                                                                                    | Copiar       Reposição       Custo Setor       Composição         Instruções       Composição         Após todas as checagens e configurações acima veja abaixo o resultado na operação de venda.                                                                                                    | eterëncia 1340 Descrição EMIS<br>ados Gerais Classificação Tributo<br>Classificação<br>NCM 18069000 *+<br>CEST<br>Código Benefício Fiscal<br>Situação Tributaria Padrão v<br>PIS/Cofins<br>Pis % Padrão v<br>Cofins % Padrão v<br>CST Padrão v<br>CST Padrão v<br>CST Padrão v<br>CST Padrão v<br>CST Padrão v | Re Tipo       Site/E-commerce       Preço Custo       Preço Venda       Contábil       Outros         ICMS       UF       Aliquota       Reduc. Base       Ajustado       Forma ST       MVA       MVA         AC II       0,00%       0,00%       A       A       A       A       T       12,00%       0,00%       Abrir         AA TT       12,00%       0,00%       Image: Commerce       Preço Venda       Contábil       Outros         BA TT       12,00%       0,00%       Image: Commerce       Image: Commerce       Preço Venda       Contábil       Outros         DF TT       12,00%       0,00%       Image: Commerce       Image: Commerce </th |
| Anós todas as checadens e configurações acima veia abaixo o resultado na operação de venda                                                                                                    | Após todas as checagens e configurações acima veja abaixo o resultado na operação de venda.                                                                                                    | Copiar<br>Instruções                                                                                                    | Reposição     Custo Setor       Composição                                                                                                    |
|                                                                                                    |                                                                                                    | Anós todas as checagens e configur                                                                                                    | ações acima veja abaixo o resultado na operação de venda                                                                                                    |

# Operação de Venda

Passo 1: Entre em Vendas > Emissão de Notas > Modelo 1/NF-e. Informe os dados para operação para cliente **pessoa jurídica** de acordo com as suas configurações e avance no F12 para tela dos itens.

| 🗶 Dados Gerais             |                                                   |                                                           |                        |                                |
|----------------------------|---------------------------------------------------|-----------------------------------------------------------|------------------------|--------------------------------|
| Sair Ven.                  | P F3 F4 F5 F6 F7<br>Nova Orçamento Pedido         | F9<br>NF. Ref                                             | Opções<br>Automático 🗸 | <b>FII FI2</b><br>Cópia Avança |
|                            |                                                   |                                                           | Nº Documento           | 00909415                       |
| C.F.O.P                    | 5101 * + VENDA INDUSTRIALIZAÇÃO                   |                                                           | Data/Hora Emissão      | 01/04/2021 12:02:48            |
| Cliente                    | 01844555000506 * + NF-E EMITIDA EM AMBIENTE DE HO | DMOLOGACAO - SE№                                          | Data/Hora Saída        | 11                             |
| Destacar Car               | ga Tributária (lei da transparência fiscal)       |                                                           | Tipo Documento         | NFE Produção 🔍                 |
| 1º Vendedor<br>2º Vendedor | * +<br>* +                                        | % Comissão         0,00           % Comissão         0,00 | Origem                 | Própria                        |
| Plano Contas<br>Coleção    | 01.01.005 + + VENDA DE PEDIDO                     |                                                           | Número                 | 5786                           |
| Transportado               | r01                                               | * +                                                       | <b>^</b>               |                                |
| Transportadora<br>Frete    | * +       1 - Destinatário                        |                                                           |                        | ~                              |
| Definições NF              | Volumes Transportados Importação Exportação       | Endereço Entrega                                          |                        |                                |
| Indicador Opera            | ação 1 - Operação Interna 🗸                       |                                                           |                        |                                |
| Consumidor Fina            | al ? 0 - Não 🗸                                    |                                                           |                        |                                |
| Indic. Presença            | Comprador 0 - Não se aplica                       |                                                           | Manufac                |                                |
| Indic. da IE do I          | Destinatário 1 - Contribuinte ICMS 🗸 🔹            |                                                           | de NF-e                |                                |

Passo 2: Insira os itens e ao concluir avance no F12.

| 🗶 c      | liente: N         | NF-E EMIT                 | IDA EM AMBI       | IENTE DE I             | HOMOLOGACA             | o - Sem Val   | OR FISCA    | L             |                                       |                   |                 | • ×           |
|----------|-------------------|---------------------------|-------------------|------------------------|------------------------|---------------|-------------|---------------|---------------------------------------|-------------------|-----------------|---------------|
| <<br>Va  | l<br>J<br>oltar   | F2<br>Barra               | F3 F<br>Refer. Qu | -4<br>uantid.          | <sup>%</sup> F5 F6     | F7<br>Produto | F8<br>Preço |               |                                       |                   | ମା<br>୍ଳ        | FI2<br>Avança |
| Pa<br>R( | igto Pa<br>eferên | drão<br>I <b>cia</b> 1340 | Var               | Tabela 0:<br>riação 00 | 1-TABELA 1             |               |             |               | 1340 001 I<br>BRANCO<br>EMISSÃO DE NO | P<br>DTAS 1 NOTAS | \$474,60        |               |
|          |                   | [                         | Preço<br>0,00     | Descon                 | to% Quantida           | ide<br>1      |             | Dece          | · · · · ·                             | Proce             |                 |               |
| Þ        | ন্থ 1340          | 001P                      | Ret. Fa           | abricante              | Barra<br>7890001004670 | Mascara       | Barra       | EMISSÃO DE NO | riçao<br>TAS 1 NOTAS                  | 474,60            | Desconto<br>0,0 | 0 4,60        |
| +        |                   |                           |                   |                        |                        |               |             |               |                                       |                   |                 |               |
|          |                   |                           |                   |                        |                        |               |             |               |                                       |                   |                 |               |
| <        |                   |                           |                   |                        |                        |               |             |               |                                       |                   |                 |               |
|          |                   |                           |                   |                        | Itens                  |               |             | Sub Total     | 1                                     |                   | 4               | 74,60         |

Passo 3: Verifique os valores gerados e caso esteja correto avance no F12 para concluir a tela de pagamentos.

| Condições de Pagamento    |                                  |                                           |                      |
|---------------------------|----------------------------------|-------------------------------------------|----------------------|
| Voltar Frete FB<br>Seguro | F4 F5 F6<br>Outros Desconto Acré | 5. F7 F8 F9<br>Calcul. Etiquetas Fat.Com. | Editar Itens<br>NF-e |
|                           | Total                            | Financeiro                                |                      |
| Valor Produtos            | 474,60                           | Base ICMS                                 | 474,60               |
| Desconto%                 | 0,00                             | Valor ICMS                                | 52,21                |
| Crédito a Resgatar        | 0,00                             | Valor ICMS FCP                            | 0,00                 |
| Encargos                  | 0,00                             | Base Substituição Tributária              | ı 0,00               |
| Frete                     | 0,00                             | Valor Substituição Tributária             | a 0,00               |
| Seguro                    | 0,00                             | Valor Substituição Tributária             | a FCP 0,00           |
| Outros                    | 0,00                             | Valor I.P.I.                              | 0,00                 |
| ⊡ <u>G</u> erar Icms      |                                  |                                           |                      |
|                           |                                  | Valor Total                               | 474,60               |
|                           |                                  | Imprimir Comprovante                      |                      |
|                           |                                  | •                                         |                      |
|                           |                                  |                                           |                      |
|                           |                                  |                                           |                      |
|                           |                                  |                                           |                      |
|                           |                                  |                                           |                      |

## DETALHES DA SOLICITAÇÃO:

Problema: Como configurar o sistema para emitir nota com redução na alíquota de ICMS estadual

Mensagem de erro: Não há.

Ambiente: Easy Linx Administrativo e Easy Linx Produção

## **DETALHES DA CONCLUSÃO:**

Causa: Dúvida operacional

Validado Por:

# TAXONOMIAS SUGERIDAS PARA ABERTURA E ENCERRAMENTO DE TAREFAS

### Classificação da Solicitação:

Unidade de Negocio: BELO HORIZONTE - MODA - EASY LINX Tipo de Solicitação: DÚVIDA Produto: EASY LINX ADMINISTRATIVO Módulo: VENDAS Submódulo: EMISSÃO DE NOTAS **Resolução:** Siga os passos do material disponível clicando no link: https://share.linx.com.br/pages /viewpage.action?pageld=214707151

**NPS:** O chamado foi concluído! Em breve chegará em seu e-mail uma pesquisa para avaliar sua experiência com meu atendimento. Por favor, responda! Sua opinião é muito importante para nós!

Funcionalidade: MODELO 1/NFE

Indisponibilidade: NÃO

Alternativa: SIM

## Classificação da Encerramento:

Dimensão: TREINAMENTO

Detalhe: ERRO DE PARAMETRIZAÇÃO